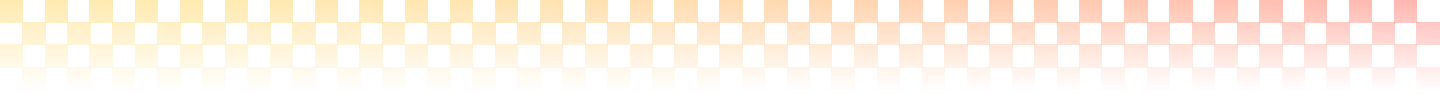

# Life Skills Intervention Program 발달장애인을 위한 일상생활훈련 프로그램

이 프로그램은 전남대학교 특수교육학과 이태수 교수 연구팀 과 공동연구 하에, 발달장애인을 위한 교육에 적용할 수 있게 개발 되었습니다.

# 버추얼 홈

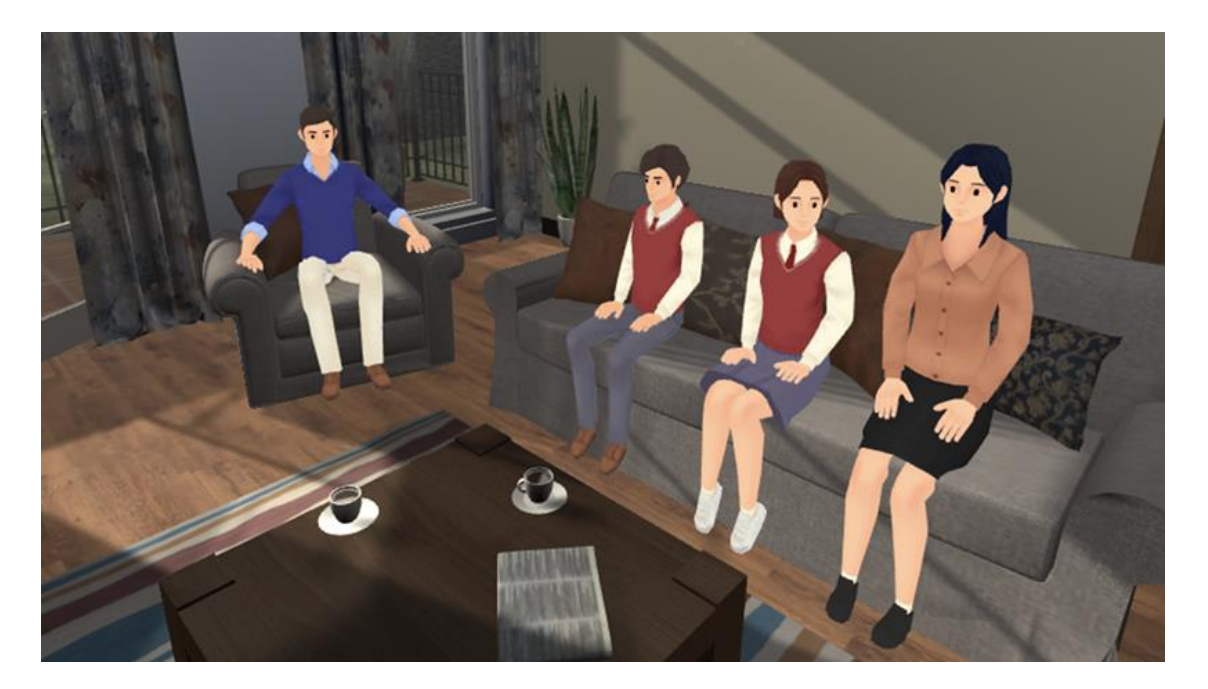

# **User's Manual**

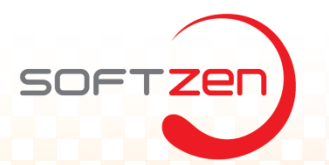

### I. 게임 개요

#### 1. 소개

- '버추얼 홈(Virtual Home)'는 가상현실(VR) 기능이 포함된 일상 생활 기능성 게임으로, 3D 그래픽과 가족 캐릭터들을 이용해서,게임의 재미와 학습의 몰입도를 높이고 있습니다.
- 이 게임은 초등학교~중학교 정도의 생활연령의 학생들이 보호자나 교사의 지도하에 사용할 경우 가정생활에 대한 흥미와 이해도를 높일 수 있는 가정 생활 교육 보조 교재로 활용할 수 있습니다.
- 몰입형 가정 생활 학습이란, 손 씻기, 설거지, 세탁하기 등의 행동들을 가상현실을 통해 가정 생활 내 업무를 체험하는 훈련 방식을 뜻합니다.
- 본 게임은 Window 기반의 PC용으로 개발되었습니다.

#### 2. 구성

• '버추얼 홈(Virtual Home)' 는 9가지의 가정 생활 훈련으로 구성되어 있습니다.

|         | 1 옷고르기      | 자조기술 |
|---------|-------------|------|
| 일상생활 훈련 | 2. 손씻기      | 자조기술 |
|         | 3. 설거지      | 정리정돈 |
|         | 4. 변기 청소    | 정리정돈 |
|         | 5. 가전제품 찾기  | 기기활용 |
|         | 6. 컴퓨터사용    | 기기활용 |
|         | 7. 전자레인지 사용 | 기기활용 |
|         | 8. 세탁기 사용   | 기기활용 |

#### 3. 활용

- 이 게임은 가정생활에 관심이 많은 초등학교~중학교 학생들의 가정 생활 학습 보조교재로 활용 할 수 있습니다.
- 이 게임은 게임을 통해 가정 학습을 배우려는 학생들을 위한 교육 기능성 게임으로 사용 될 수 있으며, 게임을 통해 아이들의 가정 생활 학습을 향상시킬 수 있습니다.

### <mark>4. 문의</mark>

- 영업담당 : 김연표(대표)
- 전화: 02-6462-0420
- 이메일 : ypkim@softzen.co.kr

### II. 실행 방법

#### 1. VR 헤드셋,컨트롤러,센서 연결 및 확인

- VR 헤드셋이 설 된 PC에 연결이 되어있는지 확인합니다.
- VR 센서의 전원을 들어온것을 확인하고 녹색 상태등인지 확인 합니다.
- VR 실행을 위하여, HMD, 센서, 컨트롤러가 정상적으로 작동하고 있는지 확인합니다.

#### 2. 버추얼 키친 클라이언트 (PC)실행

- 학생은 바탕화면에 위치한 "버추얼 홈" 아이콘을 클릭합니다.
- 닉네임을 입력합니다. 최대 10개의 유저를 생성할 수 있으며, 각각 다른 유저기록을 서버에 전송 할 수 있습니다.
- 온라인모드를 사용하려면, 하단 톱니바퀴 모양 설정아이콘을 클릭하여 태블릿PC IP를 입력합니다.
  C. 온라인모드를 사용하지 않는 경우에는 입력하지 않아도 됩니다.
- 생성한 닉네임으로 로그인 합니다.
- 게임이 정상적으로 실행되었으면, VR 헤드셋을 착용합니다.
- 메인화면(타이틀 화면)으로 이동합니다.
- 컨트롤러를 이용하여, 게임 방식을 결정합니다.
- 게임을 진행합니다.

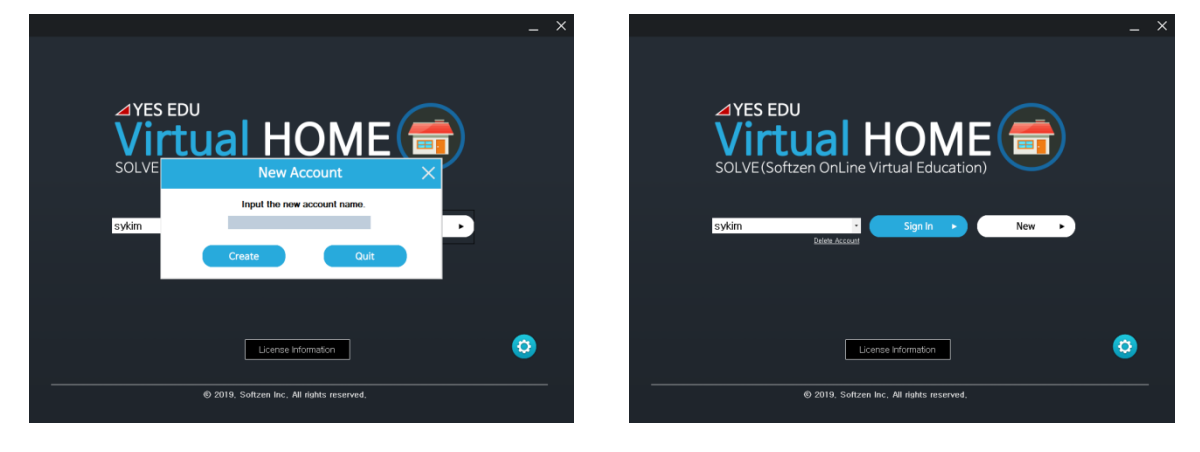

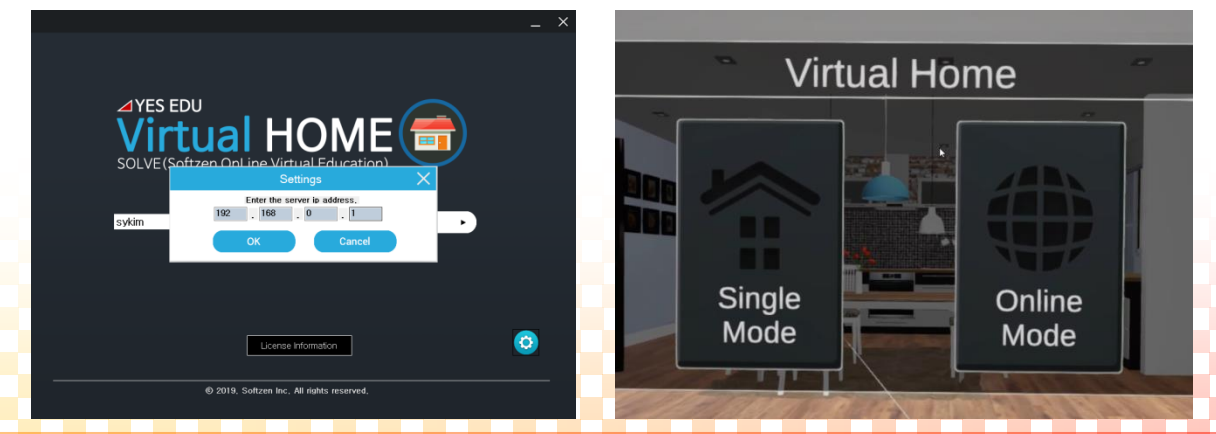

### II. 실행 방법

#### 3. 태블릿 PC 실행 (Optional)

- <u>http://solve.softzen.co.kr/product.html</u> 에서 버추얼홈 관리프로그램 앱을 갤럭시탭 S3이상, 혹 은 갤럭시 S8이상 핸드폰에 다운로드받아 앱을 설치합니다.
- 태블릿 PC 내에 설치된 "버추얼홈 서버" 아이콘을 클릭합니다.
- 태블릿 서버의 IP주소를 확인하고, PC 클라이언트 설정메뉴에서 서버 IP를 입력하여 세팅합니다.
- 학생은 PC VR에서 "버추얼 홈" 아이콘을 실행합니다.
- 게임이 정상적으로 실행되었으면, VR 헤드셋을 착용합니다.
- 학생은 게임 모드를 온라인 모드로 변경한 뒤, 선생님의 지시를 기다립니다.
- 학생이 선생님의 지시를 기다리고 있으면, 학생을 서버에 접속, 학생을 선택하며, 선생님이 원하는 교육을 진행합니다.

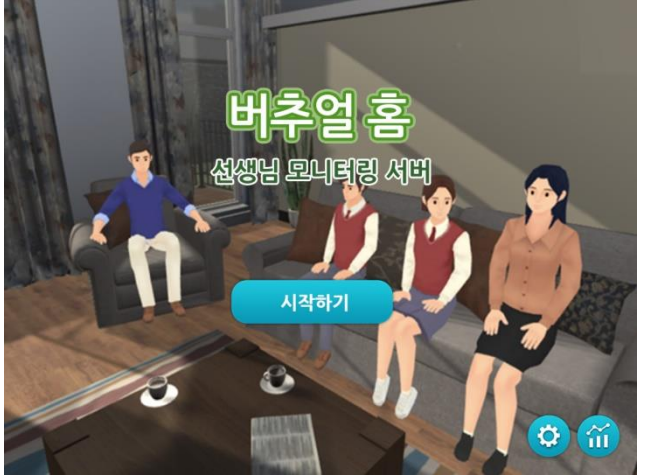

[시작메뉴]

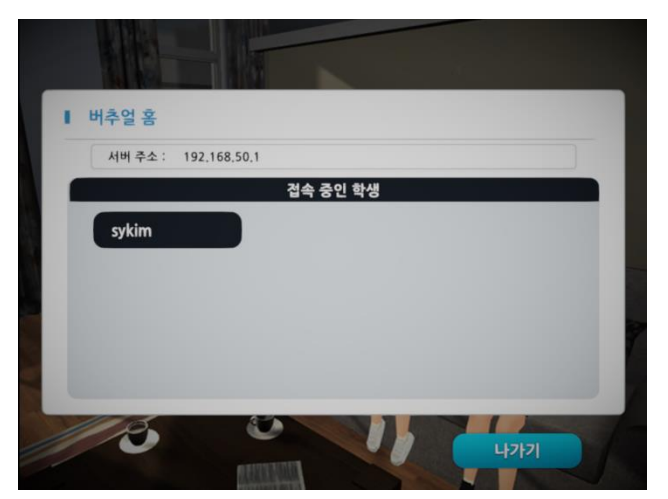

[서버 IP 확인]

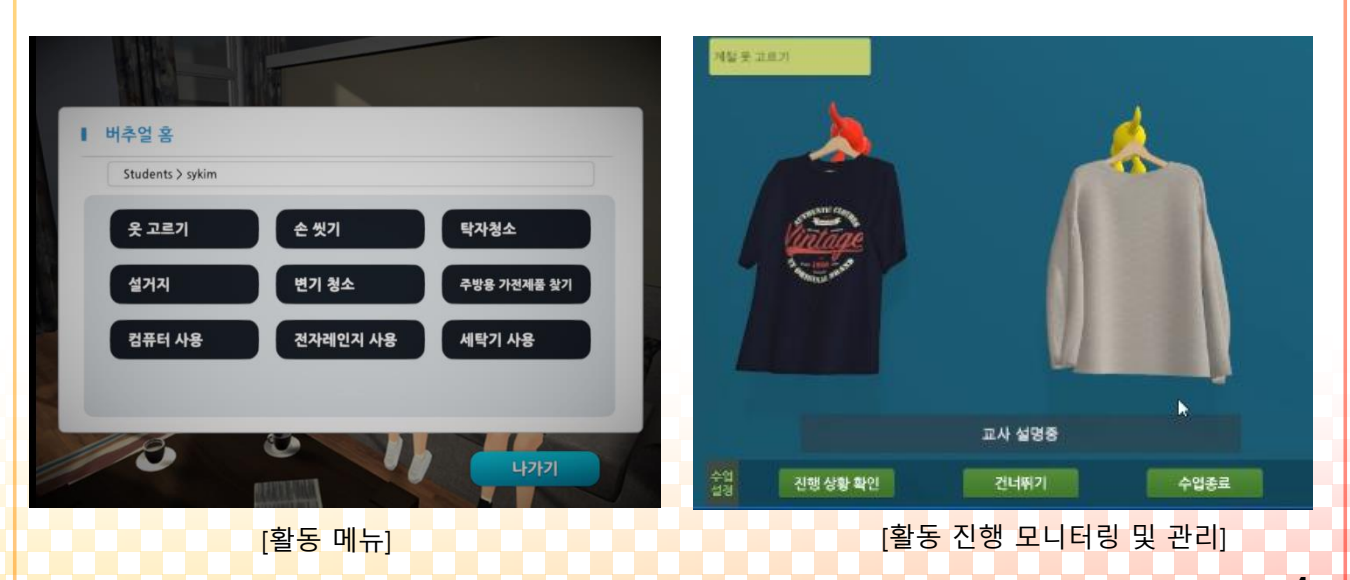

## Ⅲ. 게임메뉴

#### 1. 메인 메뉴

• 프로그램 실행 후 VR 기계를 착용하면 메인 메뉴 화면이 나타납니다.

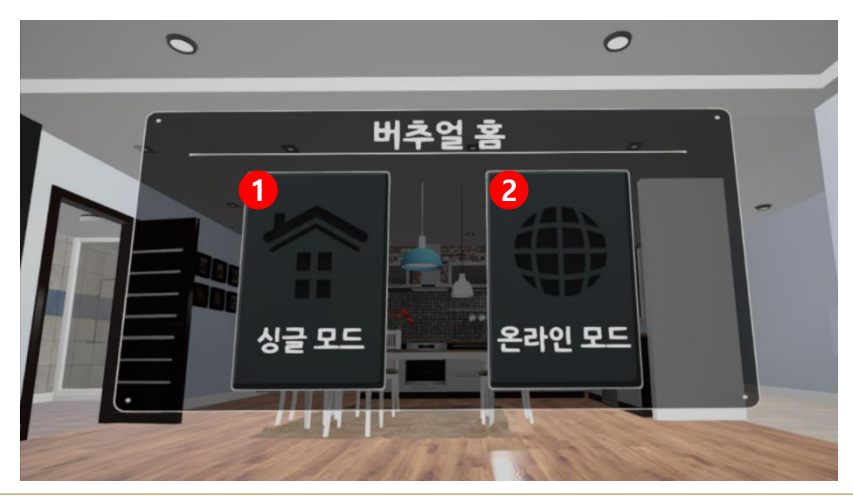

싱글 모드 : 훈련 활동들을 혼자 실행할 수 있습니다.

온라인 모드 : 선생님이 태블릿PC를 이용하여, 학생의 진행상황을 모니터링하고 활동을 관리합니다.

# Ⅲ. 게임메뉴

### 2. Single Mode

• 메인 화면에서 Single을 선택 하면 자신이 원하는 가정 생활 훈련을 진행 할 수 있습니다.

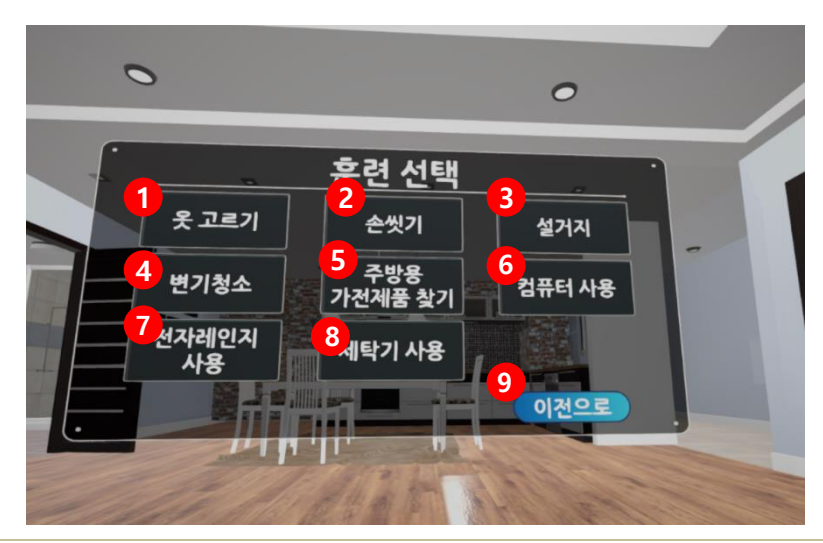

| 1 | 옷 고르기: 계절에 맞는 옷을 선택하는 활동입니다.           |
|---|----------------------------------------|
| 2 | 손씻기 : 손씻기 활동입니다.                       |
| 3 | 설거지 : 설거지를 해보는 활동입니다.                  |
| 4 | 변기 청소 : 화장실을 청소하는 활동입니다.               |
| 5 | 주방용 가전제품 찾기 : 주방에 있는 가전제품을 찾아보는 활동입니다. |
| 6 | 컴퓨터 사용 : 컴퓨터를 작동 시켜보는 활동입니다.           |
| 7 | 전자레인지 사용 : 전자레인지를 작동 시켜보는 활동입니다.       |
| 8 | 세탁기 사용 : 세탁기를 작동 시켜보는 활동입니다.           |
| 9 | 이전으로 : 선택 시 메인화면으로 이동합니다.              |

### IV. 게임 소개

### 1. 학습 방법

- 버추얼 홈은 가상현실(VR) 기능이 포함된 몰입형 가정생활 기능성 게임입니다.
- 자조기술, 정리정돈,기기활용등의 일상생활 훈련 내용으로 구성되어 있습니다.

|         | 1 옷 고르기        | 자조기술 |
|---------|----------------|------|
| 일상생활 훈련 | 2. 손씻기         | 자조기술 |
|         | 3. 설거지         | 정리정돈 |
|         | 4. 변기 청소       | 정리정돈 |
|         | 5. 주방용 가전제품 찾기 | 기기활용 |
|         | 6. 컴퓨터 사용      | 기기활용 |
|         | 7. 전자레인지 사용    | 기기활용 |
|         | 8. 세탁기 사용      | 기기활용 |

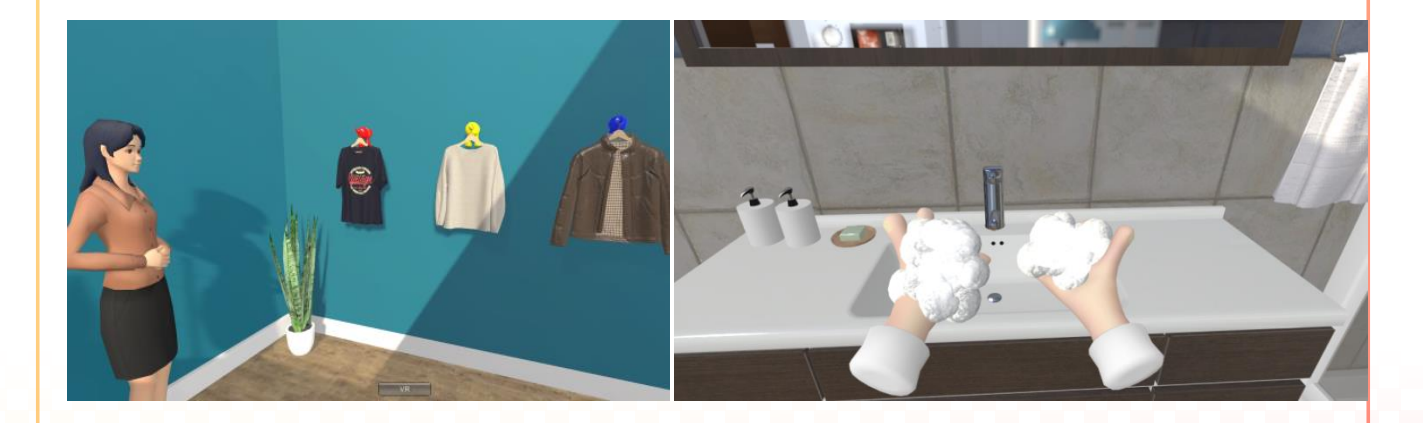

### IV. 게임 소개

### 2. 세부 활동

### 옷 고르기

- ① 선생님의 설명을 듣습니다.
- ② 설명을 모두 들은 후, 선생님이 가리키는 옷을 바라봅니다.(계속 주시하면 해당 옷이 선택.)
- ③ 선생님이 말한 옷을 고른 경우에는 성공판정을 하고, 다른 옷을 고른 경우에는 재 도전의 기회 를 줍니다.

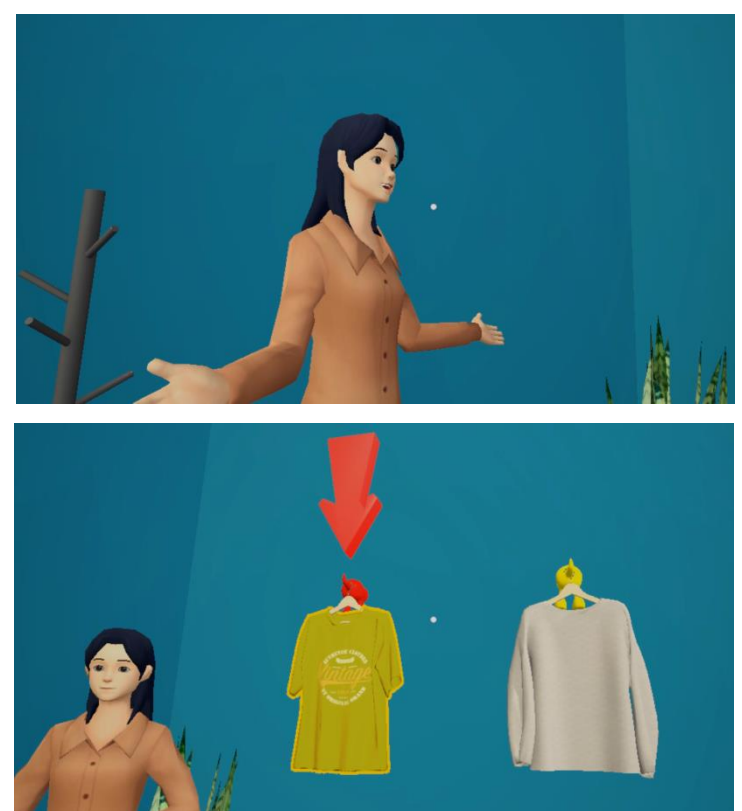

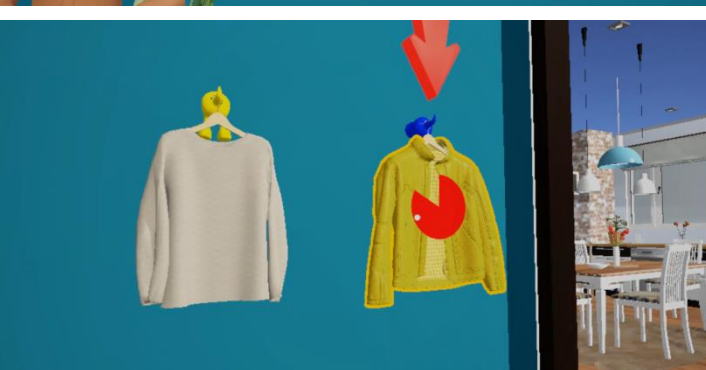

# IV. 게임 소개

### 2. 세부 활동

### 손 씻기

① 선생님의 설명을 듣습니다.

② 설명을 모두 들은 후, 선생님의 지시에따라 손을 깨끗이 씻습니다.

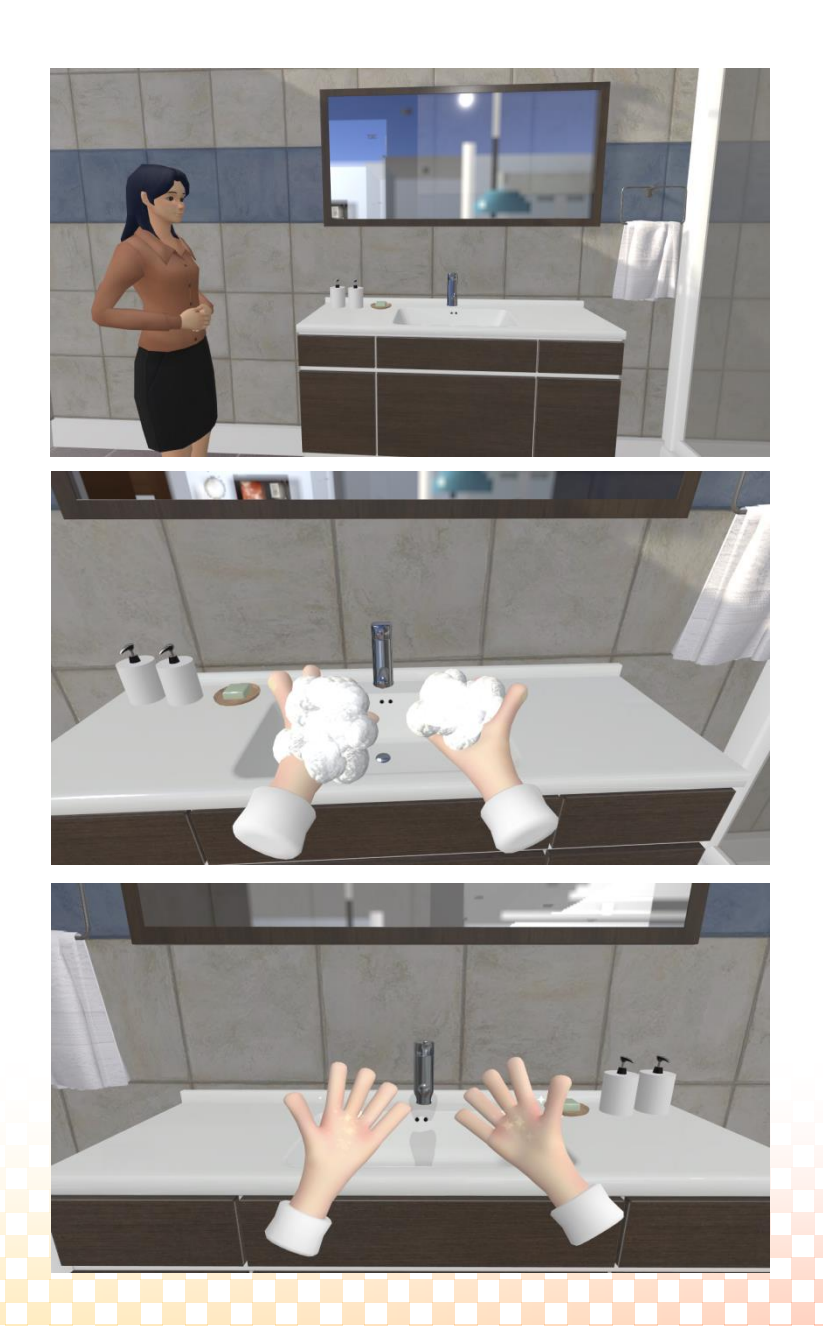

# IV. 게임 소개

### 2. 세부 활동

### 설거지

- ① 싱크대에 설거지 할 접시를 찾습니다.
- ② 접시와 스펀지를 양쪽 손에 들어줍니다.
- ③ 수세미로 접시를 닦은 후, 깨끗이 설거지 한 접시를 접시 거치대로 옮깁니다.

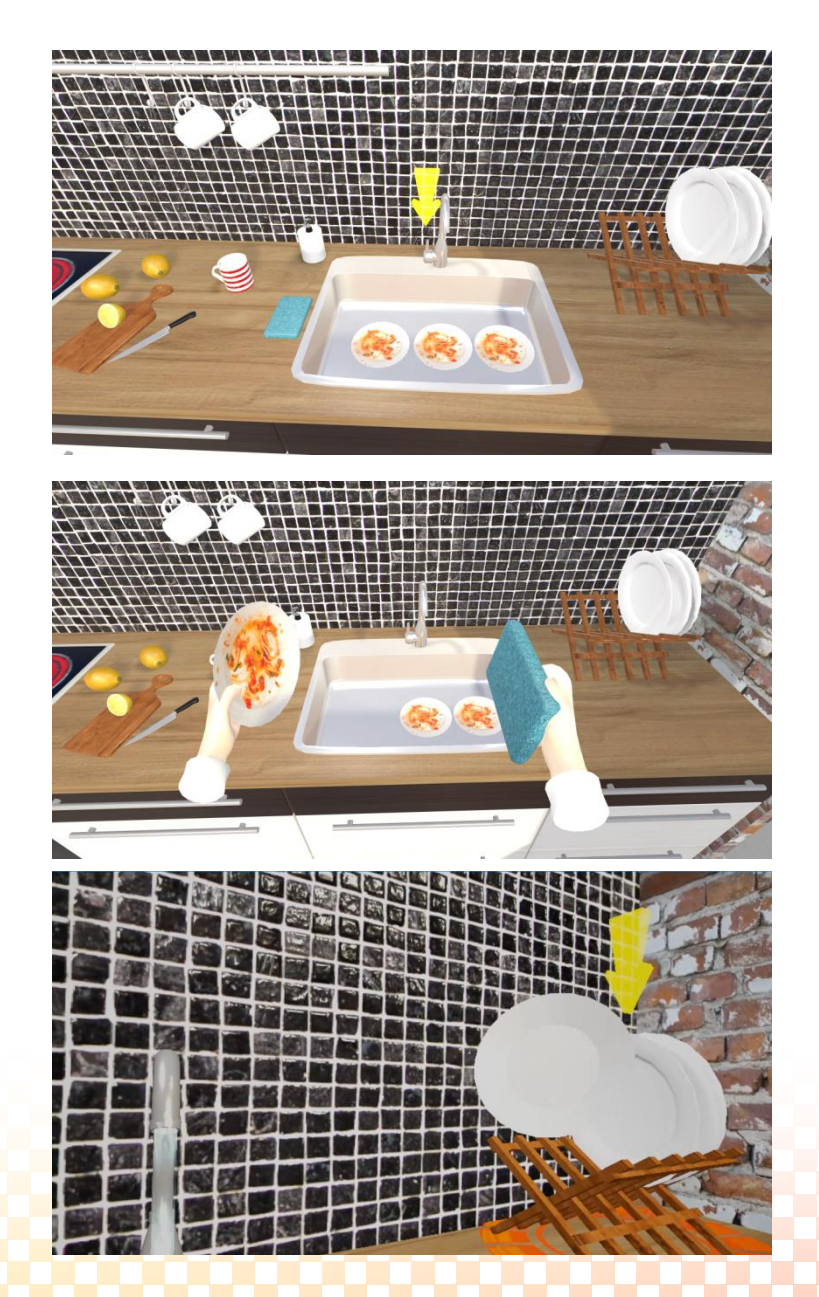

### IV. Home life skills

### 2. 세부 활동

### 변기 청소

- ① 세정제를 변기에 골고루 뿌립니다.
- ② 브러시를 사용하여, 변기를 깨끗이 청소 합니다.
- ③ 청소가 끝났으면, 변기 물을 내려 변기청소를 마칩니다.

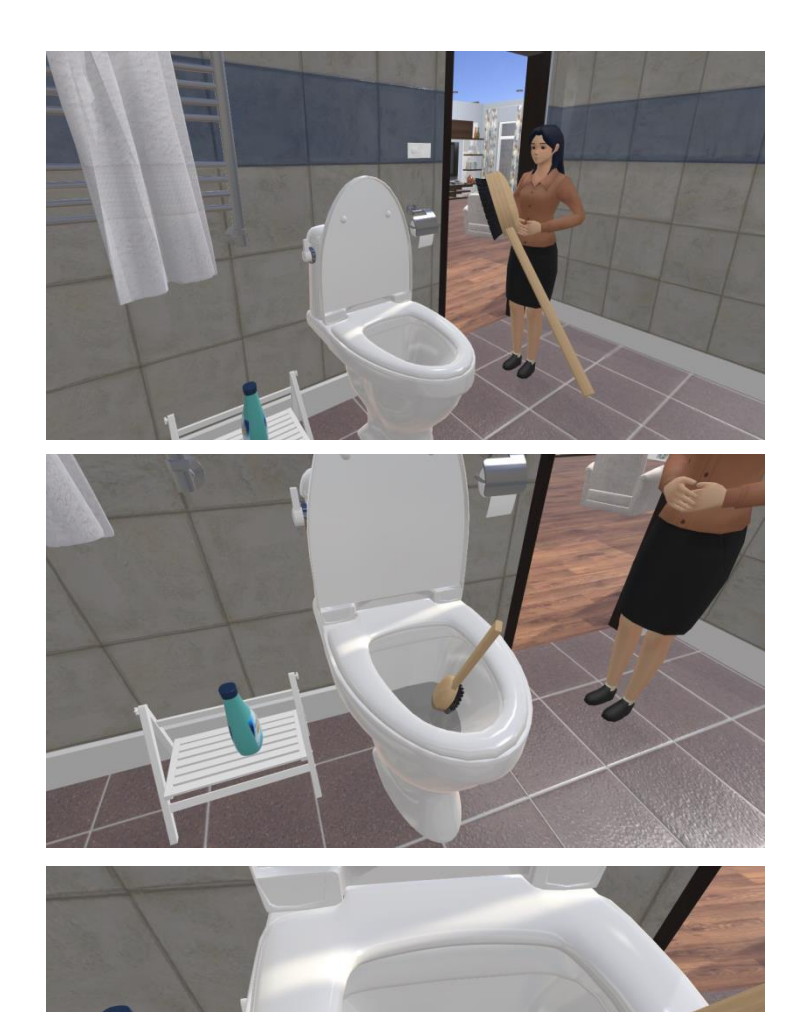

# IV. 게임 소개

### 2. 세부 활동

### 컴퓨터 사용

- ① 전원이 꺼져 있는 컴퓨터를 찾습니다.
- ② 컴퓨터와 멀티탭의 전원을 켭니다.
- ③ 컴퓨터가 켜진 후, 마우스를 이용해서 컴퓨터를 종료합니다.

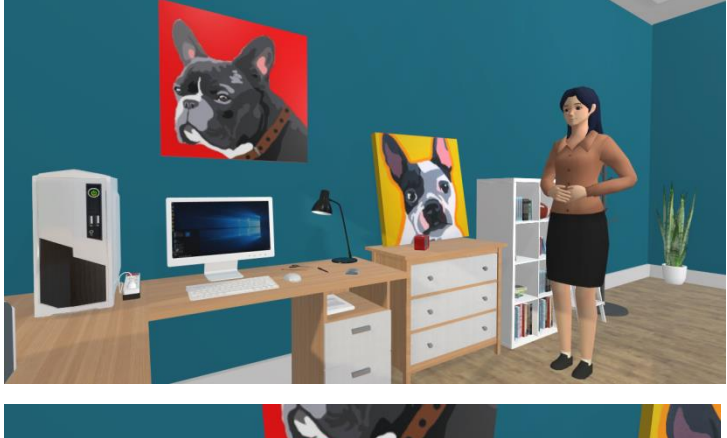

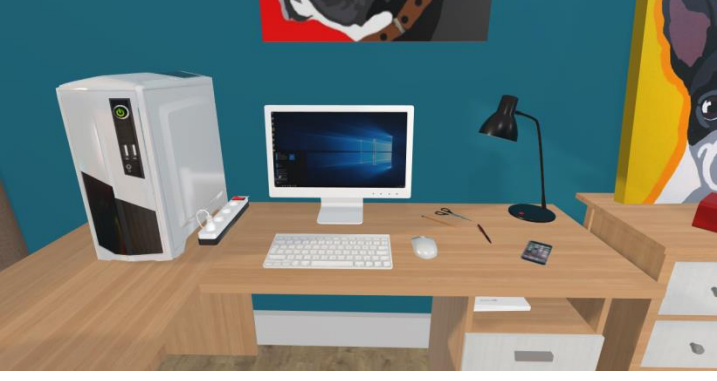

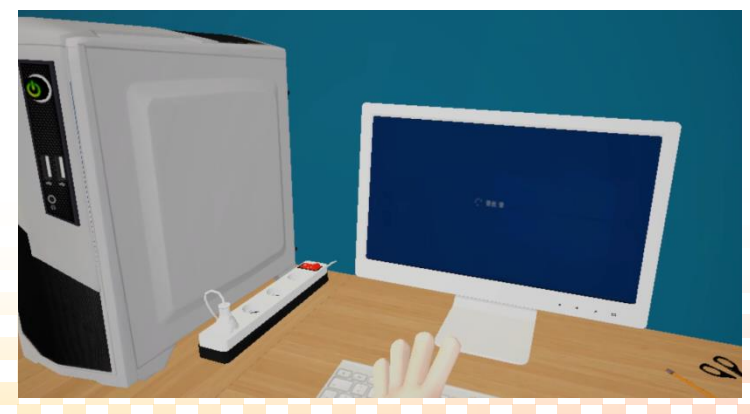

### IV. 게임 소개

### 2. 세부 활동

### 전자레인지 사용

- ① 전자레인지의 버튼을 눌러 전자레인지를 엽니다.
- ② 열려 있는 전자레인지 안에, 음식 접시를 넣습니다.
- ③ 전자레인지를 닫은 후, 버튼을 눌러, 전자레인지를 작동 시킵니다.
- ④ 전자레인지 작동이 끝나면, 문을 열어 음식 접시를 꺼냅니다.

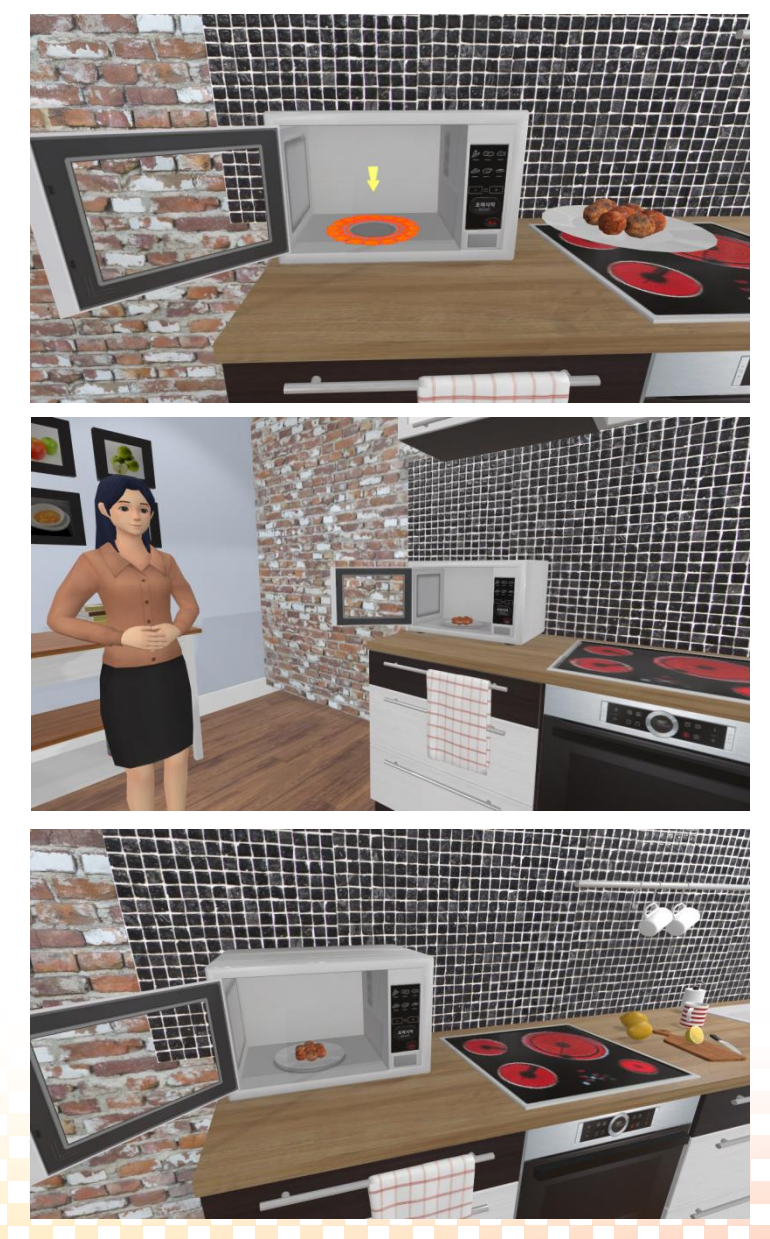

### IV. 게임 소개

### 2. 세부 활동

#### 주방용 가전제품 찾기

- ① 주방용 가전제품에 대한 선생님의 설명을 듣습니다.
- ② 설명을 들은 후, 설명에 맞는 전자 기계를 주시합니다. 주시한 전자제품은 포커스 됩니다.
- ③ 나머지 전자 기계도 차례 차례 주시하여 찾아봅니다.

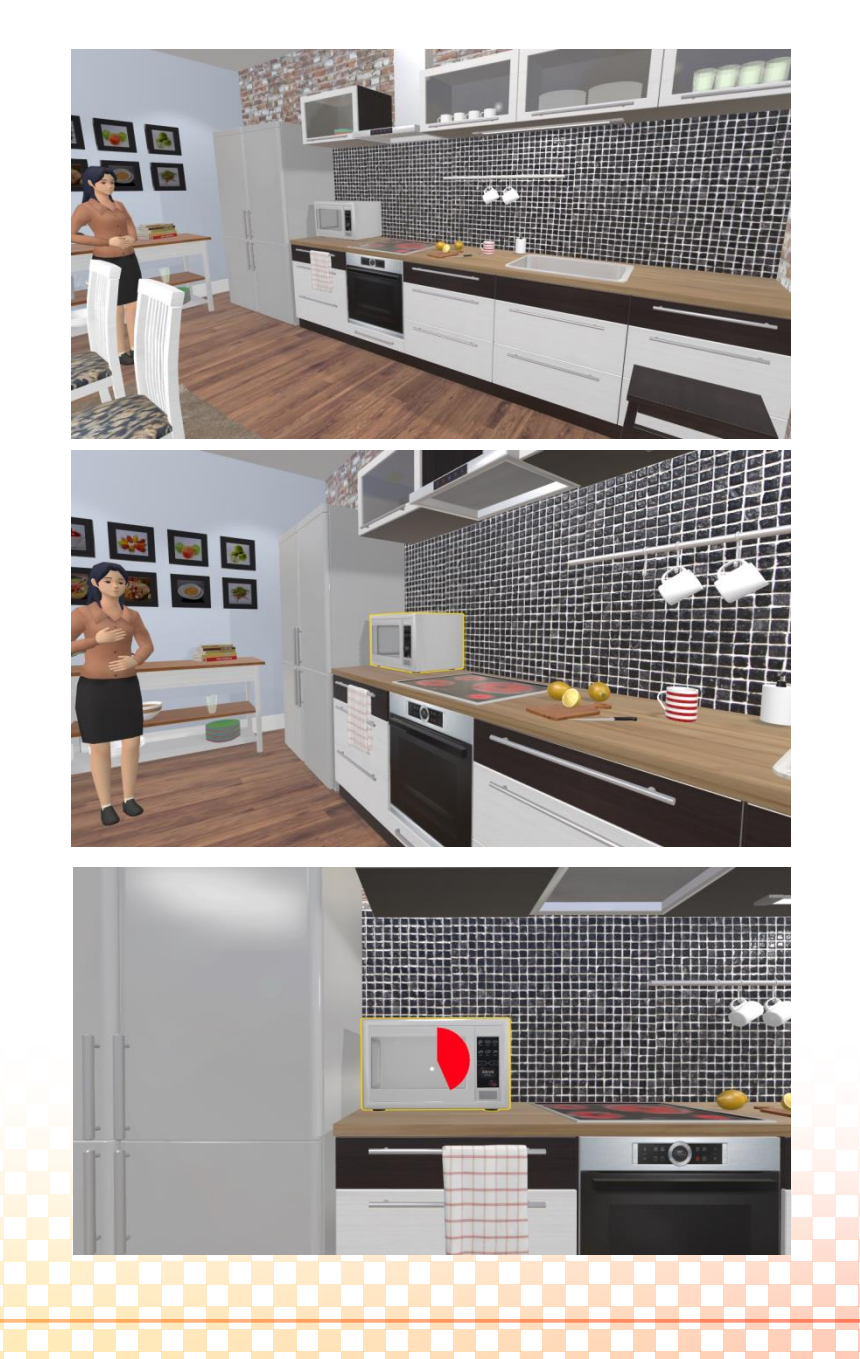

### IV. Home life skills

### 2. 세부 활동

### 세탁기 사용

- ① 빨래감을 세탁기 안에 넣습니다.
- ② 세탁 세제를 들어, 세탁기 안에 적당량을 넣습니다.
- ③ 세탁기릐 문을 닫고, 시작 버튼을 눌러 세탁을 시작합니다.
- ④ 세탁이 완료되면 세탁기 작동이 끝납니다.

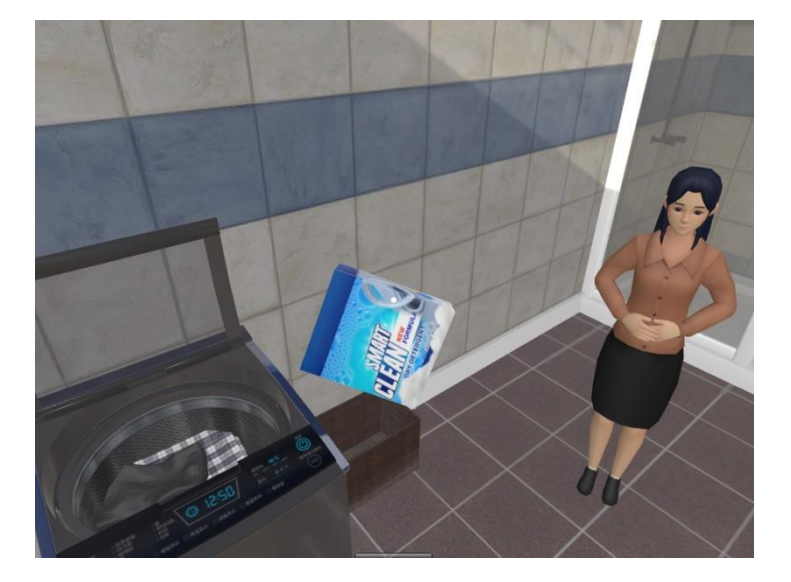

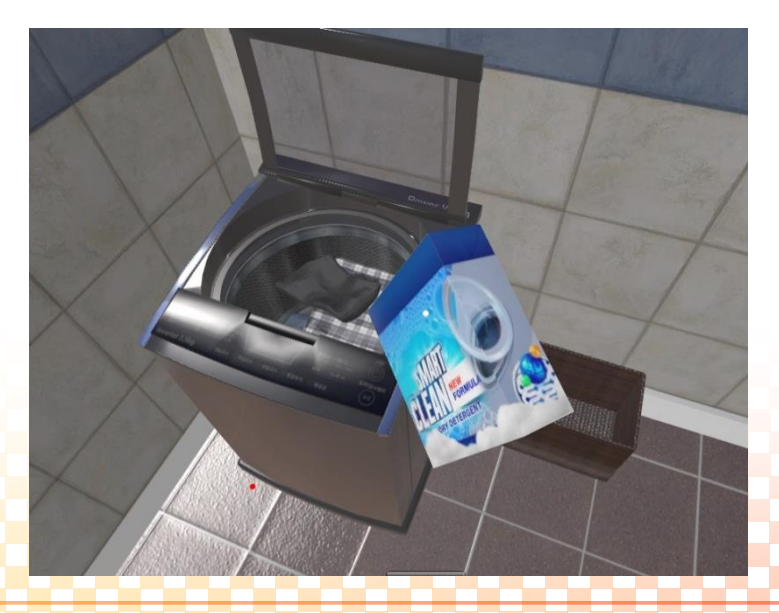

V. 결과 화면

#### 1. 선생님용 서버 결과 화면

- 선생님은 학생들의 성취 결과를 즉시 확인 할 수 있습니다.
  현재 훈련 진행률
  전체 훈련 진행률
- 성취한 결과는 사라지지 않고, 태블릿 PC에 통계로 저장됩니다.

|        | 학습진        | 분상황      | X  |
|--------|------------|----------|----|
| 현재 활동  | - 진형 상황    | 전체 동동 신행 | 심함 |
|        | 개절 옷 고르기   |          |    |
| 번째 상태  | 어휘 말하기 진행중 |          |    |
| 활동 진행물 |            | 33%      |    |
| 실패 횟수  | 0호:실패      |          |    |
| 현재 점수  | 100 점      |          |    |

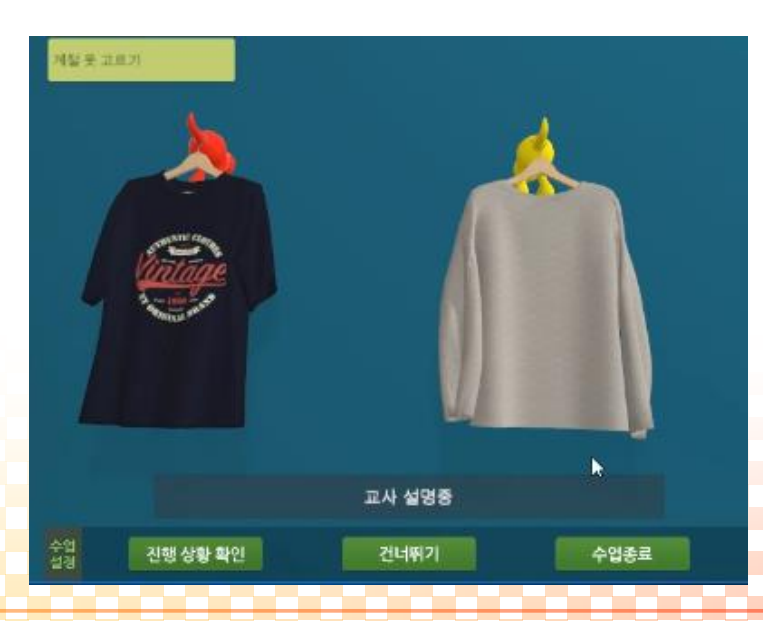

### V. 결과 화면

### 2. 성취도 측정 방법

- 모든 학생은 시작 시 100점의 점수로 시작합니다.
- 아래의 행동에 따라 학생의 점수가 감소합니다.
  - ① 지시 이외의 다른 행동을 진행한 경우 학생의 점수가 감소 (-3점)
  - ② 요리를 잘못 전달한 경우 학생의 점수가 감소합니다. (-3점)
- 서버에서는 점수로 출력되며, 버추얼 홈에서는 선생님이 별로 점수를 알려줍니다.
- 최고, 최저 점수 폭에 따라 학생에게 출력되는 별의 개수가 달라집니다. (별 총 5개)

| 별 개수 | 최저 점수 | 최고 점수 | 출력되는 별 이미지 |
|------|-------|-------|------------|
| 5    | 90    | 100   |            |
| 4    | 70    | 89    |            |
| 3    | 50    | 69    |            |
| 2    | 10    | 49    |            |
| 1    | 0     | 9     |            |

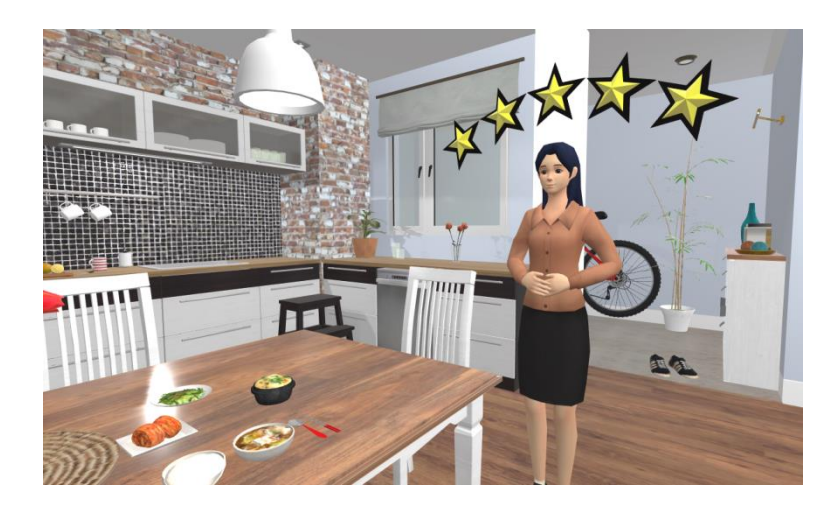

# VI. 홈페이지 및 라이센스정책

#### 1. SOLVE (Softzen OnLine Virtual Education) 홈페이지

- 홈페이지에서 향후 업데이트 버전과 VR EDU 제품의 체험판을 다운로드받으실 수 있습니다.
- 제품 업데이트 및 신제품에 관한 소식을 확인하실 수 있고, 제품에 대한 여러가지 교육 자료와 매뉴얼을 다운로드 받으실 수 있습니다.

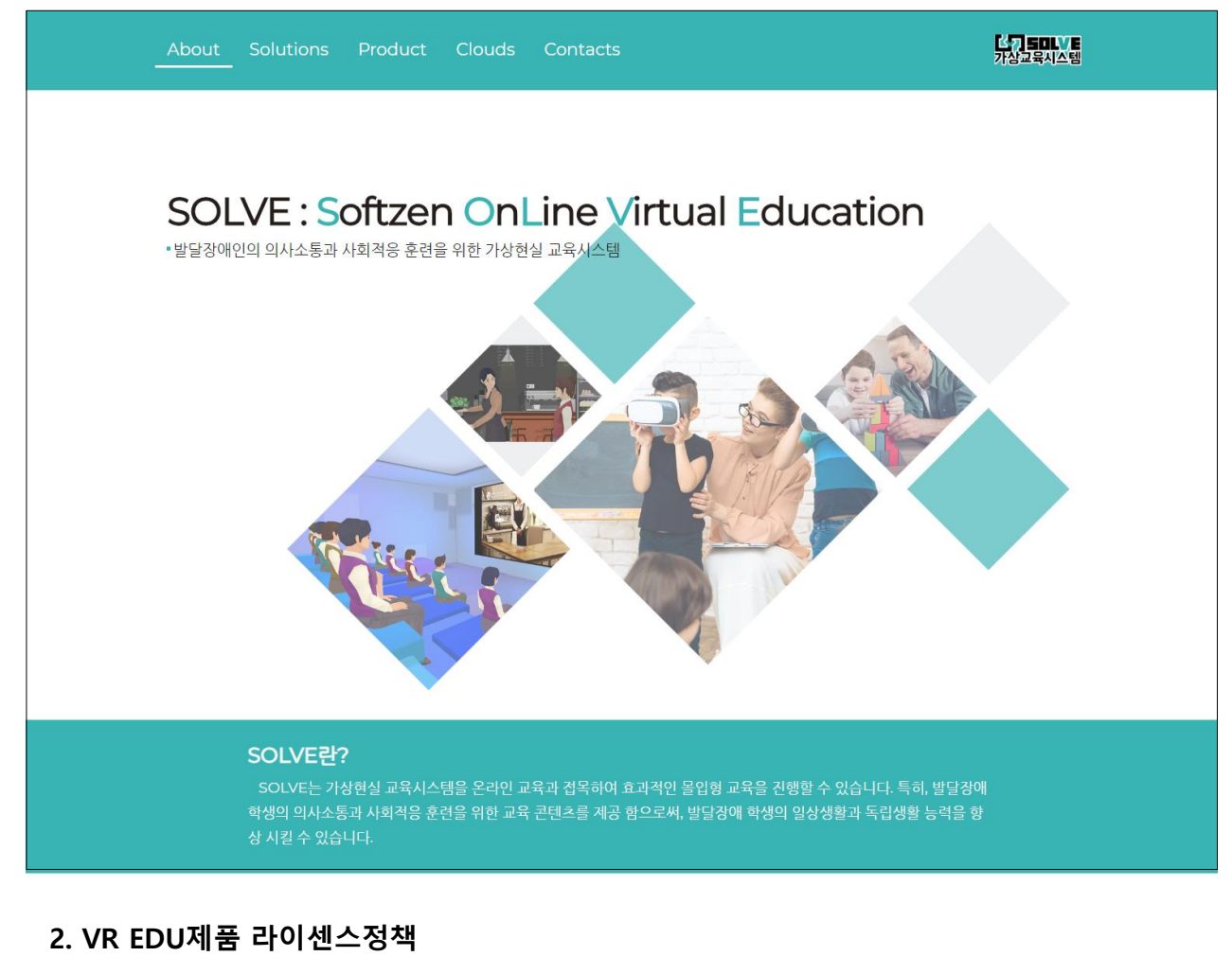

- SOLVE VR EDU 체험판 제품군은 홈페이지에서 다운로드 받아 무료로 사용하실 수 있습니다.
- 체험판 제품은 1달간 사용이 가능하며, 이후에는 정식 라이선스를 구매하여 인증을 받아야 사용 이 가능합니다.
- SOLVE VE EDU 제품은 소프트젠의 허가없이, 라이선스 복제, 제품 복제, 제품 배포등을 하실 수 없습니다.